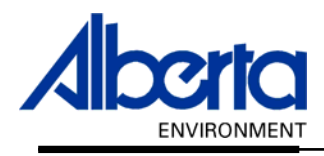

Water Use Reporting (WUR) -External User Manual--Groundwater-- Chemical Analysis -

April 2007

## **Table of Contents**

| I.  | Chemical Analysis – Introduction                                  | 3  |
|-----|-------------------------------------------------------------------|----|
| II. | Chemical Analysis – Data Entry Screens                            | 4  |
|     | Chemistry – Routine – Add Submission                              | 5  |
|     | Chemistry – Routine – Change Submission                           | 8  |
|     | Chemistry – Routine – Change Submission - History                 | 9  |
|     | Chamistry Datailed Add Submission                                 | 10 |
|     | Chemistry – Detailed – Change Submission                          | 10 |
|     | Chemistry – Detailed – Change Submission – History                | 15 |
|     | Chemistry – Detailed – Change Submission - Thistory               | 15 |
|     | Chemistry – Bacteriological – Add Submission                      | 17 |
|     | Chemistry – Bacteriological – Change Submission                   | 19 |
|     | Chemistry – Bacteriological – Change Submission - History         | 21 |
|     | Chemistry – Bacti – Total Coliforms – Add Submission              | 22 |
|     | Chemistry – Bacti – Total Coliforms – Change Submission           | 25 |
|     | Chemistry – Bacti – Total Coliforms – Change Submission - History | 26 |
|     | Chemistry – Dacti – Potal Comornis – Change Submission - Pristory | 20 |
|     | Chemistry – Bacti – Fecal Coliforms – Add Submission              | 28 |
|     | Chemistry – Bacti – Fecal Coliforms – Change Submission           | 31 |
|     | Chemistry - Bacti - Total Coliforms - Change Submission - History | 33 |

## I. Chemical Analysis – Introduction

The Water Use Reporting System (WUR) is designed to gather, process and manage water use, water level and chemical analysis data. This manual concentrates on the later, Chemical Analysis.

Starting at the Water Use Reporting Home Page (*Figure 8.0*) select Licence List from the Menu Options (*located on the left of the screen*) or select the Licence List link (*underlined in blue*).

#### Figure 8.0 ALBERTA ENVIRONMENT WATER USE REPORTING

| welcome nappernauty, Gertru |                                                                                                    |  |  |  |  |
|-----------------------------|----------------------------------------------------------------------------------------------------|--|--|--|--|
| Menu Options                | Welcome to Water Use Reporting (WUR)                                                                                                    |  |  |  |  |
| WUR Home                    | Meleonie to Mater ose Reporting (Morty                                                                                                    |  |  |  |  |
| Add Licence                 | Alberta Environment (AENV) would like to improve its water conservation ;                                                                                                    |  |  |  |  |
| Licence List                | (WUR) provides the ability to report actual water usage for surface and gr                                                                                                    |  |  |  |  |
| My Profile                  | quality indicators for ground water.                                                                                                    |  |  |  |  |
| Multi Licence File Upload   | If you would like to:                                                                                                    |  |  |  |  |
| PIN Management              | Add a licence to your profile, click on Add Licence menu link.                                                                                                    |  |  |  |  |
|                             | <ul> <li>View your list of existing licences, click on <u>Licence List</u> menu link.</li> <li>Update your Email Address, click on the <u>My Profile</u> menu link.</li> <li>Submit measurements using a file, click on the <u>Multi Licence File Uploa</u></li> <li>Setup Licence groups and manage PINs, click on the <u>PIN Managemer</u></li> </ul> |  |  |  |  |

Alberta Environment composed a list of Water Act Licences that you currently report on via a paper copy this is what is known as your Licence List (*Figure 8.1*). Click on the blue underlined Licence to view the Licence Details and the Locations associated with that Licence. Caveman Industries was selected as the example (*Figure 8.1*).

Figure 8.1

#### Licence List

An email reminder will be sent if your measurements have not been submitted by the expected date.

| Licensee                | Licence Number | File Number |
|-------------------------|----------------|-------------|
| CAVEMAN INDUSTRIES      | 226325         | JY12345     |
| HARRY AND CRONK CAVEMAN | 237802         |             |
| HARRY CAVEMAN AND SONS  | 237805         |             |

Update

The Licence Details, Licence Locations are displayed along with another menu. The Licence Menu Options is where the functionality to Add/Change Submissions and define Inactive Periods is to be found (*Figure 8.2*).

#### Figure 8.2

<< Previous</p>

Licence Details

| Licensee:                                                                         | CAVEMAN INDU         | STRIES    | Licence N | umber:  | 226325-00-00    |                      |                             |  |  |
|-----------------------------------------------------------------------------------|----------------------|-----------|-----------|---------|-----------------|----------------------|-----------------------------|--|--|
| Licence Locations                                                                 |                      |           |           |         |                 |                      |                             |  |  |
| Click on the location in the list below to view all of the associated conditions. |                      |           |           |         |                 |                      |                             |  |  |
| Location                                                                          | Diversion/<br>Return | Priority  | Number    | Well ID | Date<br>Drilled | Well<br>Depth<br>(m) | Producti<br>Interval<br>(m) |  |  |
| 10 2-22-12-4                                                                      | G Diversion          | 2001-02-0 | )3-001    |         |                 |                      | 0 •                         |  |  |
| <u>2-22-12-4</u>                                                                  | G Diversion          | 2005-12-1 | 9-007     |         |                 |                      |                             |  |  |
| 2-22-12-4                                                                         | G Diversion          | 2005-12-1 | 9-008     |         |                 |                      |                             |  |  |
| 2-22-12-4                                                                         | G Diversion          | 2005-12-1 | 9-009     |         |                 |                      |                             |  |  |

Use this Introduction as Reference on how to access the Licence Menu Options as this manual focuses on using the Licence Menu Options and not how to display this menu.

Welcome to the Water Use Reporting (WUR) System.

## II. Chemical Analysis – Data Entry Screens

There are four types of Specialized Chemical Analysis data captured by the WUR System. They are:

- 1. Chemistry Routine
- 2. Chemistry Detailed
- 3. Bacteriological
- 4. Bacti-Total Coliforms

With each type of Chemical Analysis, WUR has created a unique Submission page. Each page has its own characteristics on how it captures the data. Submissions may be Added and/or Changed. Changes to Submissions are historically kept for a period of two years.

## Chemistry – Routine – Add Submission

To enter a routine Chemistry lab report, click on Add Submission from the Licence Menu Options. Next click on the Period date that you are entering data for (*Figure 8.3*).

| <i>Figure 8.3</i><br>Menu Options | << Previo | us                                           |                      |                     |                      |                 |                 |        |
|-----------------------------------|-----------|----------------------------------------------|----------------------|---------------------|----------------------|-----------------|-----------------|--------|
| WUR Home                          | Add St    | <br>Ibmission                                |                      |                     |                      |                 |                 |        |
| Add Licence                       |           |                                              |                      |                     |                      |                 |                 |        |
| Licence List                      | Licensee  | Licensee:                                    |                      | CAVEMAN INDUSTRIES  |                      | Licence Number: |                 | 325    |
| My Profile                        |           |                                              |                      |                     |                      |                 |                 | _      |
| Multi Licence File Upload         | To add a  | To add a submission, click on a Period link. |                      |                     |                      |                 |                 |        |
| PIN Management                    |           |                                              |                      |                     |                      |                 |                 | _      |
|                                   | Period    | Condition<br>Type                            | Condition<br>Name    | Location            | Diversion/<br>Return | Meas.<br>Period | Submit<br>Freq. | D<br>B |
| Licence Menu Options              |           |                                              |                      |                     |                      |                 |                 | 21     |
| Licence Details                   | 2006      | Level                                        | Level                | 10 2-22-12-4        | G Diversion          | Monthly         | Monthly         | JI     |
| Add Submission                    |           |                                              |                      |                     |                      |                 |                 | 21     |
| Change Submission                 | FEB-      | Specialized                                  | Chemistry -          | 10.2-22-12-4        | G Diversion          | Monthly         | Monthly         | 20     |
| Inactive Periods                  | 2006      | <u>06</u> Analysis                           | Routine 10 2-22-12-4 | G Diversion Monthly | wontiny              | Monthly M       |                 |        |

With the Routine Chemistry data entry screen, all fields are required to be entered in order for the record to save (*Figure 8.4*).

#### Figure 8.4

#### Add Lab Analysis Submission Details 226325-00-00 Licensee: CAVEMAN INDUSTRIES Licence Number: Location: 10 2-22-12-4 Priority Number: 2001-02-03-001 Date Dril Description: Enter your measurement details and click on the Submit button. Period: MAR-2006 Condition Type: Specialized Analysis Conditior 6 Date Sample Taken: Time Sample Taken: am Ŧ Date Sample E9 Report Number: Lab Nam Analyzed: Parameter Value Qualifier Value Unit Value Comme Fluoride mg/L -

Starting with the top portion of the form, enter the date the Sample was taken. The Sample date must fall within the Period that you are reporting on for this example the Sample date must be within the month of March of 2006. Enter the date using the format of, dd-mmm-yyyy or use the calendar to select the date (*Figure 8.5*).

| F | igure 8.5                |                                              |   |                    |                      |           |
|---|--------------------------|----------------------------------------------|---|--------------------|----------------------|-----------|
|   | Period:                  | MAR-2006                                     |   | Condition Type:    | Specialized Analysis | Conditior |
|   | Date Sample Taken        | :                                            |   | Time Sample Taken: | am 💌                 |           |
|   | Date Sample<br>Analyzed: | 🖉 Calendar - Mic 💶 🗙                         |   | Report Number:     |                      | Lab Nam   |
|   | Parameter                | March <u>▼</u> < 2006 ><br>SM TW T F S       |   | Value Qualifier    | Value Unit           | Comme     |
|   | Fluoride                 | 26 27 28 1 2 3 4<br>5 6 7 8 9 10 11          |   | •                  | mg/L                 |           |
|   | Iron                     | 12 13 14 15 16 17 18<br>19 20 21 22 23 24 25 |   | •                  | mg/L                 |           |
|   | Alkalinity Total         | 26 27 28 29 30 31 4                          |   | •                  | mg/L                 |           |
|   | Chloride                 | Today                                        |   | •                  | mg/L                 |           |
|   |                          |                                              | _ |                    |                      |           |

Using the 12-hour clock, enter the time the Sample was taken. Use the drop down box to select am or pm (*Figure 8.6*).

#### Figure 8.6

Enter your measurement details and click on the Submit button.

| Period:                  | MAR-2006      | Condition Type:    | Specialized Analys | is         | Conditior |
|--------------------------|---------------|--------------------|--------------------|------------|-----------|
| Date Sample Taken:       | 02-MAR-2006 🔛 | Time Sample Taken: | 9:00 am            | - <b>-</b> |           |
| Date Sample<br>Analyzed: |               | Report Number:     | am<br>pm           |            | Lab Nam   |
| Parameter                | Value         | Value Qualifier    | Value Unit         |            | Comme     |

Enter the Date that the Sample was analyzed using the format of dd-mmm-yyyy or using the calendar to select the date. If part of the Sample was analyzed on a different date, then enter the date that the majority of the Sample was tested (*Figure 8.7*).

#### Figure 8.7

Enter your measurement details and click on the Submit button.

| Parameter                | Value           | Value Qualifier    | Value Unit           | Comme     |
|--------------------------|-----------------|--------------------|----------------------|-----------|
| Date Sample<br>Analyzed: | 03-MAR-2006     | Report Number:     |                      | Lab Nam   |
| Date Sample Taken:       | 02-MAR-2006 🛛 🔛 | Time Sample Taken: | 9:00 am 💌            |           |
| Period:                  | MAR-2006        | Condition Type:    | Specialized Analysis | Conditior |

Enter the Report Number and the Lab that analyzed the sample in the next two fields (Figure 8.8).

| Figure 8.8  |             |                    |                      |                 |
|-------------|-------------|--------------------|----------------------|-----------------|
|             | MAR-2006    | Condition Type:    | Specialized Analysis | Condition Name: |
| nple Taken: | 02-MAR-2006 | Time Sample Taken: | 9:00 🛛 🗖 am 💌        |                 |
| nple<br>:   | 03-MAR-2006 | Report Number:     | Caveman002           | Lab Name:       |
| er          | Value       | Value Qualifier    | Value Unit           | Comment         |

Enter a value for each of the parameters; if no value exists then enter a zero. Enter a Value Qualifier if applicable, Value Qualifiers can be selected from the drop down menu and include <,>, and Trace as choices. Change the Value Unit by selecting from the drop down menu, in some cases there is only one choice (*Figure 8.9*).

#### Figure 8.9

| Parameter | Value | Value Qualifier | Value Unit | Comn |
|-----------|-------|-----------------|------------|------|
| Fluoride  | 1.50  | <               | mg/L       |      |
| Iron      | 0.20  | >               | mg/L       |      |

Use of the Comment field is optional, however, if a particular parameter was analyzed on a different day than the date of the rest of the report *(the date already recorded in the Date Sample Analyzed field)*, then include that information here *(Figure 8.10)*.

| Figure 8.10 |          |                    |                      |                    |                    |
|-------------|----------|--------------------|----------------------|--------------------|--------------------|
| 106         |          | Condition Type:    | Specialized Analysis | Condition Name:    | Chemistry - Routii |
| R-2006      | EP -     | Time Sample Taken: | 9:00 am 💌            |                    |                    |
| R-2006      | <b>B</b> | Report Number:     | Caveman002           | Lab Name:          | ABC Labs           |
| Value       |          | Value Qualifier    | Value Unit           | Comment            |                    |
| 1.50        |          | <                  | mg/L                 |                    |                    |
| 0.20        |          | >                  | mg/L                 |                    |                    |
| 350         |          | <                  | mg/L                 | Sample was analyze | ed on 6 Mar 2006.  |

To save the newly entered routine Chemistry report, click on Submit and a successfully saved message will appear (*Figure 8.11*).

Figure 8.11

(\*) The submission was successfully saved.

## Chemistry – Routine – Change Submission

Any information that requires updating when the Submission has already been entered, may be accessed by first selecting Change Submission from the Licence Menu Options then selecting View located beside the record you wish to Change (*Figure 8.12*).

On the Change Submission page you will notice that there is a Start Date, End Date and a Refresh List button. If the Submission that you wish to change is not listed or you wish to narrow down the List, enter the Start Date, the first Period Date and enter the End Date, the last period date and hit the Refresh List button. The List will then be modified to only display the Reporting Period that falls between the Start and End Date you specified (*Figure 8.12*).

| Figure 8.1                                                                                                    | 2                       |                          |              |                      |                 |                 |                            |                 |                                     |
|----------------------------------------------------------------------------------------------------|-------------------------|--------------------------|--------------|----------------------|-----------------|-----------------|----------------------------|-----------------|-------------------------------------|
| Chang                                                                                                    | e Submis                | sion                     |              |                      |                 |                 |                            |                 |                                     |
| License                                                                                                    | э:                      | CAVEMAN                  | INDUSTRIES   | Licer                | nce Numbe       | r: 22           | 6325-00-00                 |                 |                                     |
| Select the period of measurements to be changed and press the Refresh List button.<br>Start Date: 01-JAN-2006 📅 to End Date: 10-APR-2007 🔐 Refresh List<br>To view the details of a submission, click on the View link for the associated Condition Type, Condition Name and Lo |                         |                          |              |                      |                 |                 |                            |                 |                                     |
|                                                                                                    | Condition<br>Type       | Condition<br>Name        | Location     | Diversion/<br>Return | Meas.<br>Period | Submit<br>Freq. | Priority Well<br>Number ID | Date<br>Drilled | Well Prod<br>Depth Inter<br>(m) (m) |
| <u>View</u>                                                                                                    | Level                   | Level                    | 10 2-22-12-4 | G Diversion          | Monthly         | Monthly         | 2001-02-<br>03-001         |                 | 0 -                                 |
| <u>View</u>                                                                                                    | Reports                 | Annual<br>(Groundwater)  | 10 2-22-12-4 | G Diversion          | Annually        | Annually        | 2001-02-<br>03-001         |                 | 0 -                                 |
| <u>View</u>                                                                                                    | Specializeo<br>Analysis | l Chemistry -<br>Routine | 10 2-22-12-4 | G Diversion          | Monthly         | Monthly         | 2001-02-<br>03-001         |                 | 0 -                                 |
| Click on the reporting Period that the data is to be Changed (Figure 8.13).                                                                                                    |                         |                          |              |                      |                 |                 |                            |                 |                                     |

#### Figure 8.13

| Condition Type:    | Specialized Analysis | Condition Name:  | Chemistry - Routine |
|--------------------|----------------------|------------------|---------------------|
| Change Start Date: | 01-JAN-2006          | Change End Date: | 10-APR-2007         |

To change a submission for a period, click on the associated period link.

| Period   | Date Sample<br>Taken | Time Sample<br>Taken | Date Sample<br>Analyzed | Lab Name | Repor  |
|----------|----------------------|----------------------|-------------------------|----------|--------|
| JAN-2006 | 31-JAN-2006          | 9:00 am              | 31-JAN-2006             | ABC Labs | 0010   |
| FEB-2006 | 08-FEB-2006          | 9:00 am              | 28-FEB-2006             | ABC Labs | Caverr |
| MAR-2006 | 02-MAR-2006          | 9:00 am              | 03-MAR-2006             | ABC Labs | Caverr |

The Change Submission screen lists two lines for every data entry field. The first line reveals the original data entered and the second line is available for the corrected data.

In this example, Fluoride was entered incorrectly. The new values are entered along with a Comment indicating why the change was made. The Comment field is required to be filled in when changing a Submission (*Figure 8.14*).

Figure 8.14 Period: MAR-2006 Condition Type: Specialized Analysis Condition I Enter your measurement details and change reason, then click on the Submit button. To see previous submissions fi Date Sample Taken: 02-MAR-2006 Time Sample Taken: 9:00 am  $\overline{\mathbf{v}}$ Date Sample 03-MAR-2006 Caveman002 Report Number: Lab Name Analyzed: B Time Sample Taken: am Date Sample Taken: Date Sample EŶ Report Number: Lab Name Analyzed: Parameter Value Qualifier **Value Unit Value** Commen Fluoride 1.50 < mg/L Fluoride 1.25 Trace mg/L • Clerical E Ŧ

Once the data has been entered, click on Submit (Figure 8.15).

## Figure 8.15 (\*) Changed submissions were successfully submitted.

## Chemistry – Routine – Change Submission - History

The History link located on the Change Submission page can be used to view Changes made to a particular Submission in the past (*Figure 8.16*).

| Figure 8.16               |                          |                             |                            |           |
|---------------------------|--------------------------|-----------------------------|----------------------------|-----------|
| WUR Home                  | Change Lab Analy         | sis Submission Detai        | ls                         |           |
| Add Licence               |                          |                             |                            |           |
| Licence List              | Licensee:                | CAVEMAN INDUSTRIES          | Licence Number:            | 226325    |
| My Profile                |                          |                             |                            |           |
| Multi Licence File Upload | Location:                | 10 2-22-12-4                | Priority Number:           | 2001-01   |
| PIN Management            | Description:             |                             |                            |           |
|                           |                          |                             |                            |           |
| Licence Menu Options      | Period:                  | MAR-2006                    | Condition Type:            | Special   |
| Licence Details           | Enter your measureme     | ent details and change reas | on, then click on the Subr | nit buttc |
| Add Submission            | Date Sample Taken:       | 02-MAR-2006                 | Time Sample Taken:         | 9:00      |
| Change Submission         | Date Sample<br>Applyzody | 03-MAR-2006                 | Report Number:             | Cavem:    |
| Inactive Periods          | Ananyzeu:                |                             |                            |           |
|                           | Date Sample Taken:       |                             | Time Sample Taken:         |           |

Document 8 – Alberta Environment Water Use Reporting (WUR) System Page 9 of 34 If no changes were made to the date and time of when the Sample was taken, Lab Name and Report Number then you will receive the following message "No lab analysis history exists for this submission" (*Figure 8.17*).

| Figure 8.17                                   |                              |                   |                      |           |
|-----------------------------------------------|------------------------------|-------------------|----------------------|-----------|
| (i) No lab analysis h                         | istory exists for this submi | ssion.            |                      |           |
| <u>&lt;&lt; Previous</u><br>Lab Analysis Subr | missions History             |                   |                      |           |
| Licensee:                                     | CAVEMAN INDUSTRIES           | Licence Number:   | 226325-00-00         |           |
| Location:                                     | 10 2-22-12-4                 | Priority Number:  | 2001-02-03-001       | Date Dril |
| Description:                                  |                              |                   |                      |           |
| Period:                                       | MAR-2006                     | Condition Type:   | Specialized Analysis | Conditior |
| Time Submitted                                | Date Sample Taken            | Time Sample Taken | Date Sample Anal     | yzed      |

To view changes made to the Parameter values click on the Details link (Figure 8.18).

Figure 8.18 Lab Analysis Submissions History Details

| Licensee:                                           | CAVEMAN INDUSTRIES                | Licence Number:                  | 226325-00-00                                        |                                    |
|-----------------------------------------------------|-----------------------------------|----------------------------------|-----------------------------------------------------|------------------------------------|
|                                                     |                                   |                                  |                                                     |                                    |
| Location:                                           | 10 2-22-12-4                      | Priority Number:                 | 2001-02-03-001                                      | Date Dril                          |
| Description:                                        |                                   |                                  |                                                     |                                    |
| beschption                                          |                                   |                                  |                                                     |                                    |
|                                                     |                                   |                                  |                                                     |                                    |
| Devied                                              | MAD 2000                          | Condition Turner                 | Openialized Applyais                                | Condition                          |
| Period:                                             | MAR-2006                          | Condition Type:                  | Specialized Analysis                                | Conditior                          |
| Period:<br>Time<br>Submitted                        | MAR-2006<br>Parameter             | Condition Type:<br>Value         | Specialized Analysis<br>Value<br>Qualifier          | Conditior<br>Value<br>Unit         |
| Period:<br>Time<br>Submitted<br>10-Apr-2007 03:58PM | MAR-2006<br>Parameter<br>Fluoride | Condition Type:<br>Value<br>1.25 | Specialized Analysis<br>Value<br>Qualifier<br>Trace | Conditior<br>Value<br>Unit<br>mg/L |

## Chemistry – Detailed – Add Submission

To enter a detailed Chemistry lab report, click on Add Submission from the Licence Menu Options. Next click on the Period date that you are entering data for (*Figure 8.19*).

Figure 8.19

| JAN- Specialized Chemistry-<br>2006 Analysis Detailed 2-22-12-4 G Diversion Monthly Monthly FEB-<br>2006 | 2005-12-<br>19-008 |
|----------------------------------------------------------------------------------------------------|--------------------|
|----------------------------------------------------------------------------------------------------|--------------------|

With the Detailed Chemistry data entry screen, all fields are required to be entered in order for the record to save (*Figure 8.20*).

#### Figure 8.20

| Add Lab Analysis Submission Details |                                |                    |                      |           |  |
|-------------------------------------|--------------------------------|--------------------|----------------------|-----------|--|
| Licensee:                           | CAVEMAN INDUSTRIES             | Licence Number:    | 226325-00-00         |           |  |
| Location:                           | 2-22-12-4                      | Priority Number:   | 2005-12-19-008       | Date Dril |  |
| Description:                        |                                |                    |                      |           |  |
| Enter your measureme                | ent details and click on the S | Submit button.     |                      |           |  |
| Period:                             | JAN-2006                       | Condition Type:    | Specialized Analysis | Conditior |  |
| Date Sample Taken:                  |                                | Time Sample Taken: | am 💌                 |           |  |
| Date Sample<br>Analyzed:            |                                | Report Number:     |                      | Lab Nam   |  |
| Parameter                           | Value                          | Value Qualifier    | Value Unit           | Comme     |  |
| Coliforms Fecal                     |                                |                    | MPN/100 mL           |           |  |
| Coliforms Total                     |                                |                    | MPN/100 mL 💌         |           |  |
| Colour True                         |                                |                    | TCU                  |           |  |
| Fluoride                            |                                |                    | mg/L                 |           |  |

Starting with the top portion of the form, enter the date the Sample was taken. The Sample date must fall within the Period that you are reporting on for this example the Sample date must be within the month of January of 2006. Enter the date using the format of, dd-mmm-yyyy or use the calendar to select the date (*Figure 8.21*).

Figure 8.21 Period: JAN-2006 Condition Type: Specialized Analysis Condition EŶ Date Sample Taken: Time Sample Taken: am • Date Sample 🏉 Calendar - Mic... 💶 🗵 🗶 Report Number: Lab Nam Analyzed: January - $\leq$ 2006 > Parameter **Value Qualifier** Value Unit Comme S M T W T F S 2 3 4 5 6 7 MPN/100 mL Coliforms Fecal 1 • • 8 9 10 11 12 13 14 15 16 17 18 19 20 21 Coliforms Total • MPN/100 mL • 22 23 24 25 26 27 28 29 30 <mark>31</mark> 4 <del>2</del> <del>3</del> 4 • Colour True • TCU 5 6 7 8 9 10 11 Today Fluoride -• mg/L

Using the 12-hour clock enter the Time the Sample was taken, use the drop down menu to select either am or pm (*Figure 8.22*).

#### Figure 8.22

| Enter your measurement details and click on the Submit button. |               |                    |                      |           |
|----------------------------------------------------------------|---------------|--------------------|----------------------|-----------|
| Period:                                                        | JAN-2006      | Condition Type:    | Specialized Analysis | Conditior |
| Date Sample Taken:                                             | 03-JAN-2006 🖬 | Time Sample Taken: | 10:00 🛛 🗖 💌          |           |
| Date Sample<br>Analyzed:                                       |               | Report Number:     | am<br>pm             | Lab Nam   |

Enter the Date that the Sample was analyzed using the format of dd-mmm-yyyy or using the calendar to select the date. If part of the Sample was analyzed on a different date, then enter the date that the majority of the Sample was tested (*Figure 8.23*).

| Figure 8.23              |                                              |                        | ·          |         |
|--------------------------|----------------------------------------------|------------------------|------------|---------|
| Date Sample<br>Analyzed: | B*                                           | Report Number:         |            | Lab Nam |
| Parameter                | 🖉 Calendar - Mic 💶 🗙                         | <b>Value Qualifier</b> | Value Unit | Comme   |
| Coliforms Fecal          | January _ < 2006 ><br>SM TW TFS              |                        | MPN/100 mL |         |
| Coliforms Total          | 1 2 3 4 5 6 7<br>8 9 10 11 12 13 14          |                        | MPN/100 mL |         |
| Colour True              | 15 16 17 18 19 20 21<br>22 23 24 25 26 27 28 |                        | TCU        |         |
| Fluoride                 | 29 30 31 1 2 3 4<br>5 6 7 8 9 10 11          |                        | mg/L       |         |
| Iron                     | Today                                        |                        | mg/L       |         |

Enter the Report Number and the Lab that analyzed the sample in the next two fields (*Figure 8.24*).

#### Figure 8.24

Enter your measurement details and click on the Submit button.

| Period:                  | JAN-2006        | Condition Type:    | Specialized Analysis | Conditior |
|--------------------------|-----------------|--------------------|----------------------|-----------|
| Date Sample Taken:       | 03-JAN-2006 🖬 🔛 | Time Sample Taken: | 10:00 am 💌           |           |
| Date Sample<br>Analyzed: | 06-JAN-2006     | Report Number:     | Caveman003           | Lab Nam   |

Enter a value for each of the parameters; if no value exists then enter a zero. Enter a Value Qualifier if applicable, Value Qualifiers can be selected from the drop down menu and include <,>, and Trace as choices. Change the Value Unit by selecting from the drop down menu, in some cases there is only one choice (*Figure 8.25*).

Figure 8.25

| Parameter       | Value | Value Qualifier | Value Unit | Comme |
|-----------------|-------|-----------------|------------|-------|
| Coliforms Fecal | 10    | <b>•</b>        | MPN/100 mL |       |
| Coliforms Total |       | Trace           | MPN/100 mL |       |
| Colour True     |       | ><br><          | TCU        |       |

Use of the Comment field is optional, however, if a particular parameter was analyzed on a different day than the date of the rest of the report *(the date already recorded in the Date Sample Analyzed field)*, then include that information here *(Figure 8.26)*.

Figure 8.26

| Parameter       | Value | Value Qualifier | Value Unit | Comme  |
|-----------------|-------|-----------------|------------|--------|
| Coliforms Fecal | 10    | >               | MPN/100 mL |        |
| Coliforms Total | 10000 | <               | MPN/100 mL |        |
| Colour True     | 500   | Trace 💌         | TCU        |        |
| Fluoride        | 3.6   | Trace 💌         | mg/L       |        |
| Iron            | 10.9  | Trace 💌         | mg/L       | Sample |

To save the newly entered routine Chemistry report, click on Submit and a successfully saved message will appear (*Figure 8.27*).

#### Figure 8.27

(\*) The submission was successfully saved.

## Chemistry – Detailed – Change Submission

Any information that requires updating when the Submission has already been entered, may be accessed by first selecting Change Submission from the Licence Menu Options then selecting View located beside the record you wish to Change *(Figure 8.28).* 

On the Change Submission page you will notice that there is a Start Date, End Date and a Refresh List button. If the Submission that you wish to change is not listed or you wish to narrow down the List, enter the Start Date, the first Period Date and enter the End Date, the last period date and hit the Refresh List button. The List will then be modified to only display the Reporting Period that falls between the Start and End Date you specified (*Figure 8.28*).

#### Figure 8.28 Change Submission

| Licensee                     | 91                                 | CAVEMAN                             | INDUSTRIES                   | Licer                                 | nce Numbe                        | r: 228                         | 325-00-00                                      |                                    |                                                 |
|------------------------------|------------------------------------|-------------------------------------|------------------------------|---------------------------------------|----------------------------------|--------------------------------|------------------------------------------------|------------------------------------|-------------------------------------------------|
| <i>Select th</i><br>Start Da | e <i>period of</i><br>te: 01-JAN   | measurement<br>-2006 🛛 😭            | ts to be chan<br>to End Date | ged and pre<br>a: 10-APR-2            | ss the Refr<br>007 🛛 🔛           | resh List bu<br>Refres         | <i>tton.</i><br>:h List                        |                                    |                                                 |
| To view t                    | the details (<br>Condition<br>Type | of a submissic<br>Condition<br>Name | n, click on th<br>Location   | e View link ;<br>Diversion/<br>Return | for the ass<br>/ Meas.<br>Period | ociated Con<br>Submit<br>Freq. | dition Type, Cor<br>Priority Well<br>Number ID | ndition Na<br>Date W<br>Drilled (I | me and Lo<br>/ell Produ<br>epth Inter<br>m) (m) |
| View                         | Level                              | Level                               | 10 2-22-12-4                 | G Diversion                           | Monthly                          | Monthly                        | 2001-02-<br>03-001                             |                                    | 0 -                                             |
| <u>View</u>                  | Reports                            | Annual<br>(Groundwater)             | 10 2-22-12-4                 | G Diversion                           | Annually                         | Annually                       | 2001-02-<br>03-001                             |                                    | 0 -                                             |

2001-02-

03-001

0 -

Monthly

Click on the reporting Period that the data is to be Changed (Figure 8.29).

Specialized Chemistry - 10 2-22-12-4 G Diversion Monthly

### Figure 8.29

<u>View</u>

### Change Lab Analysis Submission

Analysis Routine

| Licensee:                             |                                                                          | CAVEM    | AN INDUSTRIES |       | Licence  | Number:   | 226325-00  | -00      |      |        |
|---------------------------------------|--------------------------------------------------------------------------|----------|---------------|-------|----------|-----------|------------|----------|------|--------|
| Location:                             |                                                                          | 2-22-12  | 2-4           |       | Priority | Number:   | 2005-12-19 | 3-008    | Date | e Dril |
| Description:                          |                                                                          |          |               |       |          |           |            |          |      |        |
|                                       |                                                                          |          |               |       |          |           |            |          |      |        |
| Condition Typ                         |                                                                          | Choosial | ited Apolycic |       | Conditio | n Namo:   | Chamietry  | Detailed |      |        |
| Change Start                          | Date:                                                                    | 01-JAN   | -2006         |       | Change   | End Date: | 10-APR-20  | 07       |      |        |
| To change a si                        | To change a submission for a neriod, click on the associated neriod link |          |               |       |          |           |            |          |      |        |
| · · · · · · · · · · · · · · · · · · · | Date 9                                                                   | ample    | Time Sample   | Date  | Sample   |           |            |          |      |        |
| Period                                | Taken                                                                    | ampre    | Taken         | Anal  | lyzed    | Lab Name  |            |          | R    | epor   |
| JAN-2006                              | 03-JAN                                                                   | -2006    | 10:00 am      | 06-J/ | AN-2006  | ABC Labs  |            |          | С    | aven   |

The Change Submission screen lists two lines for every data entry field. The first line reveals the original data entered and the second line is available for the corrected data.

In this example, the Sample Date was entered incorrectly. The new values is entered (*Figure* 8.30).

Figure 8.30

| Period:                  | JAN-2006                                     | Condition Type:             | Specialized Analysis          | Conditior  |
|--------------------------|----------------------------------------------|-----------------------------|-------------------------------|------------|
| Enter your measureme     | ent details and change rea                   | son, then click on the Subr | nit button. To see previous s | ubmissions |
| Date Sample Taken:       | 03-JAN-2006                                  | Time Sample Taken:          | 10:00 am 🗾                    |            |
| Date Sample<br>Analyzed: | 06-JAN-2006                                  | Report Number:              | Caveman003                    | Lab Nam    |
| Date Sample Taken:       |                                              | Time Sample Taken:          | am 💌                          |            |
| Date Sample 🛛 🧧          | Calendar - Mic 💶 🗙                           | Report Number:              |                               | Lab Nam    |
| J                        | anuary 💌 < 2006 >                            |                             |                               |            |
| Parameter                | SM TW TFS<br>1234567                         | Value Oualifier             | Value Unit                    | Comme      |
| Coliforms Fecal          | 8 9 10 11 12 13 14<br>15 16 17 18 19 20 21   | >                           | MPN/100 mL                    |            |
| Coliforms Fecal          | 22 23 24 25 26 27 28<br>29 30 31 + + + + + + |                             | MPN/100 mL                    |            |
|                          | 5 6 7 8 9 <del>10 11</del>                   |                             |                               |            |
| Coliforms Total          | Today                                        | <                           | MPN/100 mL                    |            |

Once the change has been made, click on Submit and a Successful message shall appear (*Figure 8.31*).

(\*) Changed submissions were successfully submitted.

## Chemistry – Detailed – Change Submission - History

The History link located on the Change Submission page can be used to view Historical Changes to a particular Submission (*Figure 8.32*).

Figure 8.32

| Period:                  | JAN-2006                     | Condition Type:           | Specialized Analysis          | Conditior   |
|--------------------------|------------------------------|---------------------------|-------------------------------|-------------|
| Enter your measureme     | ent details and change reaso | n, then click on the Subr | nit button. To see previous : | submissions |
| Date Sample Taken:       | 04-JAN-2006                  | Time Sample Taken:        | 10:00 am 🗾                    |             |
| Date Sample<br>Analyzed: | 06-JAN-2006                  | Report Number:            | Caveman003                    | Lab Nam     |
| Date Sample Taken:       |                              | Time Sample Taken:        | am 💌                          |             |
| Date Sample<br>Analyzed: |                              | Report Number:            |                               | Lab Nam     |

Document 8 – Alberta Environment Water Use Reporting (WUR) System Page 15 of 34

Figure 8.31

The first History Change Submission screen shows any changes made to the top portion of the Submission (*Figure 8.33*).

#### Figure 8.33

#### Lab Analysis Submissions History

| Licensee:                 | CAVEMAN INDUSTRIES | Licence Number:  | 226325-00-00         |           |
|---------------------------|--------------------|------------------|----------------------|-----------|
| Location:<br>Description: | 2-22-12-4          | Priority Number: | 2005-12-19-008       | Date Dril |
| Period:                   | JAN-2006           | Condition Type:  | Specialized Analysis | Conditior |
| Time Submitted            | Date Sample Taken  | Time Sample Take | en Date Sample Ana   | alyzed    |
|                           |                    |                  |                      |           |

By selecting the Details link from the Submission History screen (*Figure 8.33*), the details on the Changed parameters are displayed (*Figure 8.34*).

#### Figure 8.34

#### Lab Analysis Submissions History Details

| Licensee:           | CAVEMAN INDUSTRIES | Licence Number:  | 226325-00-00         |               |
|---------------------|--------------------|------------------|----------------------|---------------|
| Location:           | 2-22-12-4          | Priority Number: | 2005-12-19-008       | Date Dril     |
| Description:        |                    |                  |                      |               |
| Period:             | JAN-2006           | Condition Type:  | Specialized Analysis | Conditior     |
| Time<br>Submitted   | Parameter          | Value            | ¥alue<br>Qualifier   | ¥alue<br>Unit |
| 10-Apr-2007 04:11PM | Fluoride           | 3.60             | Trace                | mg/L          |

# Chemistry – Bacteriological – Add Submission

To enter a Bacteriological lab report, click on Add Submission from the Licence Menu Options. Next click on the Period date that you are entering data for (*Figure 8.35*).

| Figure 8.35               |                     |                   |                   |              |                      |                 |                 |        |
|---------------------------|---------------------|-------------------|-------------------|--------------|----------------------|-----------------|-----------------|--------|
| WUR Home                  | Add Su              | ubmission         |                   |              |                      |                 |                 |        |
| Add Licence               |                     |                   |                   |              |                      |                 |                 |        |
| Licence List              | License             | e:                | CAVEMAN IN        | NDUSTRIES    | Licence N            | umber:          | 2263            | 325    |
| My Profile                |                     |                   |                   |              |                      |                 |                 | _      |
| Multi Licence File Upload | To add a            | submission,       | , click on a Per  | riod link.   |                      |                 |                 |        |
| PIN Management            |                     |                   |                   |              |                      |                 |                 |        |
|                           | Period              | Condition<br>Type | Condition<br>Name | Location     | Diversion/<br>Return | Meas.<br>Period | Submit<br>Freq. | D<br>B |
| Licence Menu Options      |                     |                   |                   |              |                      |                 |                 | 21     |
| Licence Details           | <u>JUN-</u><br>2006 | Level             | Level             | 10 2-22-12-4 | G Diversion          | Monthly         | Monthly         | JI     |
| Add Submission            |                     |                   |                   |              |                      |                 |                 | 21     |
| Change Submission         | FEB-                | Specialized       | Chemistry -       | 10.2-22-12-4 | G Diversion          | Monthly         | Monthly         | 20     |
| Inactive Periods          | <u>2006</u>         | Analysis          | Routine           | 10 2-22-12-4 | O Diversion          | monuny          | wontiny         | 21     |

With the Bacteriological data entry screen, all fields are required to be entered in order for the record to save (*Figure 8.36*).

#### Figure 8.36

#### Add Lab Analysis Submission Details

| Licensee:    | CAVEMAN INDUSTRIES | Licence Number:  | 226325-00-00   |           |
|--------------|--------------------|------------------|----------------|-----------|
| Location:    | 10 2-22-12-4       | Priority Number: | 2001-02-03-001 | Date Dril |
| Description: |                    |                  |                |           |

| Enter your measureme     | ent details and click on the S | Submit button.     |                      |           |
|--------------------------|--------------------------------|--------------------|----------------------|-----------|
| Period:                  | JAN-2006                       | Condition Type:    | Specialized Analysis | Conditior |
| Date Sample Taken:       |                                | Time Sample Taken: | am 💌                 |           |
| Date Sample<br>Analyzed: |                                | Report Number:     |                      | Lab Nam   |
| Parameter                | Value                          | Value Qualifier    | Value Unit           | Comme     |
| Coliforms Fecal          |                                |                    | MPN/100 mL           |           |
| Coliforms Total          |                                |                    | MPN/100 mL           |           |
| Submit                   |                                |                    |                      |           |

Starting with the top portion of the form, enter the date the Sample was taken. The Sample date must fall within the Period that you are reporting on for this example the Sample date must be within the month of January of 2006. Enter the date using the format of, dd-mmm-yyyy or use the calendar to select the date (*Figure 8.37*).

| Enter your measure       | ement details and click on the                                              | Submic bacton.     |                      |           |
|--------------------------|-----------------------------------------------------------------------------|--------------------|----------------------|-----------|
| Period:                  | JAN-2006                                                                    | Condition Type:    | Specialized Analysis | Conditior |
| Date Sample Taker        | n: 🗾 🗳                                                                      | Time Sample Taken: | am 💌                 |           |
| Date Sample<br>Analyzed: | Calendar - Mic 💶 🗙                                                          | Report Number:     |                      | Lab Nam   |
| Parameter                | January ▼ < 2006 ><br>SMITWITES                                             | Value Qualifier    | Value Unit           | Comme     |
| Coliforms Fecal          | 1 2 3 4 5 6 7<br>8 9 10 11 12 13 14                                         |                    | MPN/100 mL           |           |
| Coliforms Total          | 15 16 17 18 19 20 21<br>22 23 24 25 26 27 28                                |                    | MPN/100 mL           |           |
| Submit                   | 29 30 <mark>31</mark> 4 2 3 4<br><u>5 6 7 8 9 <del>10</del> 11</u><br>Today |                    |                      |           |
|                          |                                                                             |                    |                      |           |

Figure 8.37 Enter your measurement details and click on the Submit button

Using the 12-hour clock, enter the time the Sample was taken. Use the drop down box to select am or pm (*Figure 8.38*).

#### Figure 8.38

Enter your measurement details and click on the Submit button.

| Period:<br>Date Sample Taken: | JAN-2006<br>11-JAN-2006 | Condition Type:<br>Time Sample Taken: | Specialized Analysis | Conditior |
|-------------------------------|-------------------------|---------------------------------------|----------------------|-----------|
| Date Sample<br>Analyzed:      |                         | Report Number:                        | pm                   | Lab Nam   |
| Parameter                     | Value                   | Value Qualifier                       | Value Unit           | Comme     |
| Coliforms Fecal               |                         |                                       | MPN/100 mL           |           |
| Coliforms Total               |                         |                                       | MPN/100 mL           |           |
| Submit                        |                         |                                       |                      |           |

Enter the Date that the Sample was analyzed using the format of dd-mmm-yyyy or using the calendar to select the date. Enter the Report Number and the Lab that analyzed the sample in the next two fields (*Figure 8.39*).

#### Figure 8.39

Enter your measurement details and click on the Submit button.

| Period:                  | JAN-2006      | Condition Type:    | Specialized Analysis | Conditior |
|--------------------------|---------------|--------------------|----------------------|-----------|
| Date Sample Taken:       | 11-JAN-2006 🔤 | Time Sample Taken: | 10:00 am 💌           |           |
| Date Sample<br>Analyzed: | 12-JAN-2006   | Report Number:     | Caveman004           | Lab Nam   |

Enter a value for each of the parameters; if no value exists then enter a zero. Enter a Value Qualifier if applicable, Value Qualifiers can be selected from the drop down menu and include <,>, and Trace as choices. Change the Value Unit by selecting from the drop down menu, in some cases there is only one choice (*Figure 8.40*).

| Figure 8.40     |       |                 |            |       |
|-----------------|-------|-----------------|------------|-------|
| Parameter       | Value | Value Qualifier | Value Unit | Comme |
| Coliforms Fecal | 10    | >               | MPN/100 mL |       |
| Coliforms Total | 10000 | >               | MPN/100 mL |       |
| Submit          |       | Trace<br>><br>< |            |       |

To save the newly entered report, click on Submit and a successfully saved message will appear (*Figure 8.11*).

```
Figure 8.41
(*) The submission was successfully saved.
```

# Chemistry – Bacteriological – Change Submission

Any information that requires updating when the Submission has already been entered, may be accessed by first selecting Change Submission from the Licence Menu Options then selecting View located beside the record you wish to Change (*Figure 8.42*).

On the Change Submission page you will notice that there is a Start Date, End Date and a Refresh List button. If the Submission that you wish to change is not listed or you wish to narrow down the List, enter the Start Date, the first Period Date and enter the End Date, the last period date and hit the Refresh List button. The List will then be modified to only display the Reporting Period that falls between the Start and End Date you specified (*Figure 8.42*).

| Figure 8.42               |           |              |                |                |              |              |             |         |
|---------------------------|-----------|--------------|----------------|----------------|--------------|--------------|-------------|---------|
| Menu Options              | << Previo | <u>us</u>    |                |                |              |              |             |         |
| WUR Home                  | Chang     | e Submis     | sion           |                |              |              |             |         |
| Add Licence               |           |              |                |                |              |              |             |         |
| Licence List              | License   | e:           | CAVEMAN        | INDUSTRIES     | Licer        | ice Numbe    | r: 22       | 8325-0  |
| My Profile                |           |              |                |                |              |              |             |         |
| Multi Licence File Upload | Select th | he period of | measuremen     | ts to be chan  | ged and pre- | ss the Refn  | esh List bu | itton.  |
| PIN Management            | Start Da  | ate: 01-JAN  | I-2006 🛛 🔛     | to End Date    | e: 10-APR-2  | 007 🖬 🔛      | Refre       | sh List |
|                           | Ta waw    | the details  | af a cubraicci | an allal an th | e Dieu lieb. | fau +ba -aa. |             |         |
| Licence Menu Options      | 10 view   | Condition    | Condition      | л, сиск оп а   | Diversion/   | Meas.        | Submit      | Prio    |
| Licence Details           |           | Туре         | Name           | Location       | Return       | Period       | Freq.       | Num     |
| Add Submission            | View      | Level        | Level          | 10 2-22-12-4   | G Diversion  | Monthly      | Monthly     | 2001    |
| Change Submission         |           | Devente      | Annual         | 10 0 00 10 1   |              | A            | A           | 2001    |
| Inactive Periods          | VIEW      | Reports      | (Groundwater)  | 10 2-22-12-4   | G Diversion  | Annually     | Annually    | 03-0    |
|                           | Mour      | Specialized  | I Chemistry -  | 10 2 22 42 4   | O Diversion  | Monthlu      | Monthlu     | 2001    |

Analysis Routine

Usage

03-01 2001

03-01

2001

03-01

Monthly

Monthly

Monthly

Click on the reporting Period that the data is to be Changed (Figure 8.43).

Usage

Analysis

<u>View</u>

<u>View</u>

<u>View</u>

| Fig | jure 8.43 |             |          |             |          |        |
|-----|-----------|-------------|----------|-------------|----------|--------|
| P   | eriod     | Taken       | Taken    | Analyzed    | Lab Name | Repor  |
| J   | AN-2006   | 11-JAN-2006 | 10:00 am | 12-JAN-2006 | ABC Labs | Caverr |

10 2-22-12-4 G Diversion Monthly

10 2-22-12-4 G Diversion Monthly

Specialized Bacteriological 10 2-22-12-4 G Diversion Monthly

The Change Submission screen lists two lines for every data entry field. The first line reveals the original data entered and the second line is available for the corrected data.

In this example, the Date the Sample was Analyzed was entered incorrectly (Figure 8.44).

| Figure 8.44              |                                                                    |                    |              |         |
|--------------------------|--------------------------------------------------------------------|--------------------|--------------|---------|
| Date Sample<br>Analyzed: | 12-JAN-2006                                                        | Report Number:     | Caveman004   | Lab Nam |
| Date Sample Taken        | :: 🗾 🗳                                                             | Time Sample Taken: | am 💌         |         |
| Date Sample<br>Analyzed: |                                                                    | Report Number:     |              | Lab Nam |
|                          | 🚰 Calendar - Mic 💶 🗙                                               |                    |              |         |
| Parameter                | January <u>▼</u> < 2006 ><br>SMTWTES                               | Value Qualifier    | Value Unit   | Comme   |
| Coliforms Fecal          | 1 2 3 4 5 6 7                                                      | >                  | MPN/100 mL   |         |
| Coliforms Fecal          | 8 9 10 11 12 13 14<br>15 16 17 18 19 20 21<br>22 23 24 25 26 27 28 |                    | MPN/100 mL   |         |
|                          | 29 30 31 1 2 3 4                                                   |                    |              |         |
| Coliforms Total          | 5 6 7 8 9 10 11<br>Today                                           | >                  | MPN/100 mL   |         |
| Coliforms Total          |                                                                    |                    | MPN/100 mL 💌 |         |

Document 8 - Alberta Environment Water Use Reporting (WUR) System Page 20 of 34 The correct Date is added and the Submit button is pressed to save the changes (Figure 8.45).

Figure 8.45
(\*) Changed submissions were successfully submitted.

## Chemistry – Bacteriological – Change Submission - History

The History link located on the Change Submission page can be used to view Changes made to a particular Submission in the past. The first screen reflects changes that were made to the Date Sample Taken, Time Sample Taken, Date Sample Analyzed, Lab Name and Report Number (*Figure 8.46*).

Figure 8.46

#### Lab Analysis Submissions History

| Licensee:           | CAVEMAN INDUSTRIES | Licence Number:  | 226325-00-00         |           |
|---------------------|--------------------|------------------|----------------------|-----------|
| Location:           | 10 2-22-12-4       | Priority Number: | 2001-02-03-001       | Date Dril |
| Description:        |                    |                  |                      |           |
| Period:             | JAN-2006           | Condition Type:  | Specialized Analysis | Conditior |
| Time Submitted      | Date Sample Taken  | Time Sample Take | en 💦 Date Sample Ana | lyzed     |
| 10-Apr-2007 04:15PM | 11- Jan-2006       | 10:00 am         | 12- Jan-2006         |           |

Any changes made to the Parameter values (*Figure 8.47*) can be accessed by selecting Details from the Lab Analysis Submissions History page (*Figure 8.46*).

#### Figure 8.47

#### Lab Analysis Submissions History Details

| Licensee:         | CAVEMAN INDUSTRIES | Licence Number:  | 226325-00-00         |               |
|-------------------|--------------------|------------------|----------------------|---------------|
| Location:         | 10 2-22-12-4       | Priority Number: | 2001-02-03-001       | Date Dril     |
| Description:      |                    |                  |                      |               |
| Period:           | JAN-2006           | Condition Type:  | Specialized Analysis | Conditior     |
| Time<br>Submitted | Parameter          | Value            | Value<br>Qualifier   | Value<br>Unit |
| odonnecod         |                    |                  |                      |               |

# Chemistry – Bacti – Total Coliforms – Add Submission

To enter a Bacti-Total Coliforms lab report, click on Add Submission from the Licence Menu Options. Next click on the Period date that you are entering data for (*Figure 8.48*).

| Figure 8.48<br>Menu Options | << Previo           | us                      |                            |              |                      |                 |                 |                |
|-----------------------------|---------------------|-------------------------|----------------------------|--------------|----------------------|-----------------|-----------------|----------------|
| WUR Home                    | Add Si              | <u></u><br>Ibmission    |                            |              |                      |                 |                 |                |
| Add Licence                 | nuu ot              |                         |                            |              |                      |                 |                 |                |
| Licence List                | License             | э:                      | CAVEMAN INI                | DUSTRIES     | Licence N            | umber:          | 2263            | 25             |
| My Profile                  |                     |                         |                            |              |                      |                 |                 | _              |
| Multi Licence File Upload   | To add a            | submission              | , click on a Perid         | od link.     |                      |                 |                 |                |
| PIN Management              |                     |                         | •                          |              |                      |                 |                 |                |
|                             | Period              | Condition<br>Type       | Condition<br>Name          | Location     | Diversion/<br>Return | Meas.<br>Period | Submit<br>Freq. | D<br>B         |
| Licence Menu Options        |                     |                         |                            |              |                      |                 |                 | 21             |
| Licence Details             | <u>JUN-</u><br>2006 | Level                   | Level                      | 10 2-22-12-4 | G Diversion          | Monthly         | Monthly         | JI             |
| Add Submission              |                     |                         |                            |              |                      |                 |                 | 21             |
| Change Submission           | APR-                | Specialized             | Chemistry -                | 10 2 22 42 4 | C Diversion          | Monthly         | Monthly         | 21             |
| Inactive Periods            | <u>2006</u>         | Analysis                | Routine                    | 10 2-22-12-4 | O Diversion          | wonuny          | wonuny          | 2)             |
|                             | <u>JUL-</u><br>2006 | Usage                   | Usage                      | 10 2-22-12-4 | G Diversion          | Monthly         | Monthly         | 2)<br>A)<br>2) |
|                             | <u>MAR-</u><br>2007 | Usage                   | Usage                      | 10 2-22-12-4 | G Diversion          | Monthly         | Monthly         | 2)<br>A:<br>2) |
|                             | <u>FEB-</u><br>2006 | Specialized<br>Analysis | Bacteriological            | 10 2-22-12-4 | G Diversion          | Monthly         | Monthly         | 2)<br>M.<br>2) |
|                             | <u>JAN-</u><br>2006 | Specialized<br>Analysis | Bacti - Total<br>Coliforms | 2-22-12-4    | G Diversion          | Monthly         | Monthly         | 2)<br>Fl<br>2) |

With the Bacti-Total Coliforms data entry screen, all fields are required to be entered in order for the record to save (*Figure 8.49*).

#### Figure 8.49

| << Previous              |                                |                        |                      |           |
|--------------------------|--------------------------------|------------------------|----------------------|-----------|
| Add Lab Analysis         | Submission Details             |                        |                      |           |
|                          |                                |                        |                      |           |
| Licensee:                | CAVEMAN INDUSTRIES             | Licence Number:        | 226325-00-00         |           |
| Location:                | 2-22-12-4                      | Priority Number:       | 2005-12-19-007       | Date Dril |
| Description:             |                                |                        |                      |           |
|                          |                                |                        |                      |           |
| Enter your measureme     | ent details and click on the S | ubmit button.          |                      |           |
| Period:                  | JAN-2006                       | Condition Type:        | Specialized Analysis | Conditior |
| Date Sample Taken:       |                                | Time Sample Taken:     | am 💌                 |           |
| Date Sample<br>Analyzed: |                                | Report Number:         |                      | Lab Nam   |
| Parameter                | Value                          | <b>Value Qualifier</b> | Value Unit           | Comme     |
| Coliforms Total          |                                |                        | MPN/100 mL           |           |
| Submit                   |                                |                        |                      |           |

Starting with the top portion of the form, enter the date the Sample was taken. The Sample date must fall within the Period that you are reporting on for this example the Sample date must be within the month of January of 2006. Enter the date using the format of, dd-mmm-yyyy or use the calendar to select the date (*Figure 8.50*).

#### Figure 8.50

Enter your measurement details and click on the Submit button.

| Period:                  | JAN-2006                                                       | Condition Type:        | Specialized Analysis | Conditior |
|--------------------------|----------------------------------------------------------------|------------------------|----------------------|-----------|
| Date Sample Taker        | n: 🗾 🖬                                                         | Time Sample Taken:     | am 💌                 |           |
| Date Sample<br>Analyzed: | 🖉 Calendar - Mic 💶 🗙                                           | Report Number:         |                      | Lab Nam   |
| Parameter                | January <u>▼</u> < 2006 ><br>SM TW TES                         | <b>Value Qualifier</b> | Value Unit           | Comme     |
| Coliforms Total          | 1 2 3 4 5 6 7<br>8 9 10 11 12 13 14                            |                        | MPN/100 mL           |           |
| Submit                   | 15 16 17 18 19 20 21<br>22 23 24 25 26 27 28                   |                        |                      |           |
|                          | 29 30 31 4 2 3 4<br><u>5 6 7 8 9 <del>10</del> 14</u><br>Today |                        |                      |           |
|                          |                                                                |                        |                      |           |

Using the 12-hour clock, enter the time the Sample was taken. Use the drop down box to select am or pm (*Figure 8.51*).

Figure 8.51

| Date Sample Taken:       | 17-JAN-2006 | Time Sample Taken: | 3:00 | am 💌     |         |
|--------------------------|-------------|--------------------|------|----------|---------|
| Date Sample<br>Analyzed: |             | Report Number:     |      | am<br>pm | Lab Nam |

Enter the Date that the Sample was analyzed using the format of dd-mmm-yyyy or using the calendar to select the date (*Figure 8.52*).

| Figure 8.52              |                                                                                                    |                 |            |         |
|--------------------------|----------------------------------------------------------------------------------------------------|-----------------|------------|---------|
| Date Sample<br>Analyzed: |                                                                                                    | Report Number:  |            | Lab Nam |
| Parameter                | 🖉 Calendar - Mic 💶 🗙                                                                                                    | Value Qualifier | Value Unit | Comme   |
| Coliforms Total          | January       <       2006         S       M       T       W       T       F       S         1       2       3       4       5       6       7         8       9       10       11       12       13       14         15       16       17       18       19       20       21         22       23       24       25       26       27       28         29       30       31       1       2       3       4         5       6       7       8       9       10       11         Today |                 | MPN/100 mL |         |

Enter the Report Number and the Lab that analyzed the sample in the next two fields (*Figure* 8.53).

#### Figure 8.53

| 06       | Condition Type:    | Specialized Analysis | Condition Name: | Bacti - Total Coliforr |
|----------|--------------------|----------------------|-----------------|------------------------|
| J-2006 🖬 | Time Sample Taken: | 3:00 pm 💌            |                 |                        |
| J-2006 🖬 | Report Number:     | Caveman005           | Lab Name:       | ABC Labs               |
| Value    | Value Qualifier    | Value Unit           | Comment         |                        |
|          | •                  | MPN/100 mL           |                 |                        |

Enter a value for Total Coliforms, enter a Value Qualifier if applicable, Value Qualifiers can be selected from the drop down menu and include <,>, and Trace as choices. Change the Value Unit by selecting from the drop down menu, in some cases there is only one choice. Enter a Comment if required (*Figure 8.53*). Hit Submit to save the record and a successful message shall appear (*Figure 8.54*).

#### Figure 8.54

(\*) The submission was successfully saved.

## Chemistry – Bacti – Total Coliforms – Change Submission

Any information that requires updating when the Submission has already been entered, may be accessed by first selecting Change Submission from the Licence Menu Options then selecting View located beside the record you wish to Change *(Figure 8.55).* 

On the Change Submission page you will notice that there is a Start Date, End Date and a Refresh List button. If the Submission that you wish to change is not listed or you wish to narrow down the List, enter the Start Date, the first Period Date and enter the End Date, the last period date and hit the Refresh List button. The List will then be modified to only display the Reporting Period that falls between the Start and End Date you specified (*Figure 8.55*).

| Figure 8.55<br>WUR Home   | Chang       | e Submis                | sion                                      |                 |               |              |             |            |
|---------------------------|-------------|-------------------------|-------------------------------------------|-----------------|---------------|--------------|-------------|------------|
| Add Licence               | _           |                         |                                           |                 |               |              |             |            |
| Licence List              | Licensee    | e:                      | CAVEMAN                                   | INDUSTRIES      | Licen         | ice Number   | r: 228      | 3325       |
| My Profile                |             |                         |                                           |                 |               |              |             |            |
| Multi Licence File Upload | Select th   | e period of             | measuremen                                | ts to be chan   | ged and pre   | ss the Refr  | esh List bu | ittor      |
| PIN Management            | Start Da    | te: 01-JAN              | I-2006 🛛 🔛                                | to End Date     | ; 10-APR-20   | 007 🖬 🔛      | Refres      | sh Li      |
|                           | To view a   | the details             | of a submissio                            | on, click on th | e View link : | for the asso | ociated Con | nditic     |
| Licence Menu Options      |             | Condition               | Condition                                 | Location        | Diversion/    | Meas.        | Submit      | Pri        |
| Licence Details           |             | Туре                    | Name                                      |                 | Return        | Period       | Freq.       | Nu         |
| Add Submission            | <u>View</u> | Level                   | Level                                     | 10 2-22-12-4    | G Diversion   | Monthly      | Monthly     | 20(<br>03- |
| Change Submission         | <u>View</u> | Reports                 | Annual<br>(Croundwater)                   | 10 2-22-12-4    | G Diversion   | Annually     | Annually    | 200        |
| Inactive Periods          | <u>View</u> | Specialized<br>Analysis | (Groundwater)<br>I Chemistry -<br>Routine | 10 2-22-12-4    | G Diversion   | Monthly      | Monthly     | 20(<br>03- |
|                           | <u>View</u> | Usage                   | Usage                                     | 10 2-22-12-4    | G Diversion   | Monthly      | Monthly     | 20(<br>03- |
|                           | <u>View</u> | Specialized<br>Analysis | l<br>Bacteriologica                       | 110 2-22-12-4   | G Diversion   | Monthly      | Monthly     | 20(<br>03- |
|                           | <u>View</u> | Specialized<br>Analysis | l Bacti - Total<br>Coliforms              | 2-22-12-4       | G Diversion   | Monthly      | Monthly     | 20(<br>19- |

Click on the reporting Period that the data is to be Changed (Figure 8.56).

| Figure 8.56 |                      |                      |                         |          |        |
|-------------|----------------------|----------------------|-------------------------|----------|--------|
| Period      | Date Sample<br>Taken | Time Sample<br>Taken | Date Sample<br>Analyzed | Lab Name | Repor  |
| JAN-2006    | 17-JAN-2006          | 3:00 pm              | 18-JAN-2006             | ABC Labs | Caverr |

The Change Submission screen lists two lines for every data entry field. The first line reveals the original data entered and the second line is available for the corrected data.

The new value is entered along with a Comment indicating why the change was made. The Comment field is required to be filled in when changing a Submission (*Figure 8.57*).

Figure 8.57

| Barameter       | Value | Value Oualifier | Value Unit | Comme    |
|-----------------|-------|-----------------|------------|----------|
| Falameter       | Falue | Falue Quanner   | Falue Onic | comme    |
| Coliforms Total | 10.00 | <               | MPN/100 mL |          |
| Coliforms Total | 5     | < 🔻             | MPN/100 mL | Clerical |
|                 |       |                 |            |          |

Submit is clicked on to save the changes and a successful message is displayed (Figure 8.58).

Figure 8.58
(\*) Changed submissions were successfully submitted.

### Chemistry – Bacti – Total Coliforms – Change Submission - History

The History link located on the Change Submission page can be used to view Changes made to a particular Submission in the past (*Figure 8.16*).

| << Previous              |                             |                            |                               |            |
|--------------------------|-----------------------------|----------------------------|-------------------------------|------------|
| Change Lab Analy         | sis Submission Detai        | ls                         |                               |            |
| Licensee:                | CAVEMAN INDUSTRIES          | Licence Number:            | 226325-00-00                  |            |
| Location:                | 2-22-12-4                   | Priority Number:           | 2005-12-19-007                | Date Dril  |
| Description:             |                             |                            |                               |            |
|                          |                             |                            |                               |            |
| Period:                  | JAN-2006                    | Condition Type:            | Specialized Analysis          | Conditior  |
| Enter your measureme     | ent details and change reas | on, then click on the Subr | nit button. To see previous s | ubmissions |
| Date Sample Taken:       | 17-JAN-2006                 | Time Sample Taken:         | 3:00 pm 🔽                     |            |
| Date Sample<br>Analyzed: | 18-JAN-2006                 | Report Number:             | Caveman005                    | Lab Nam    |
| Date Sample Taken:       |                             | Time Sample Taken:         | am 💌                          |            |
| Date Sample<br>Analyzed: |                             | Report Number:             |                               | Lab Nam    |
| Analyzeu.                |                             |                            |                               |            |
| Parameter                | Value                       | Value Qualifier            | Value Unit                    | Comme      |
| Coliforms Total          | 5.00                        | <                          | MPN/100 mL                    | Clerical   |
| Coliformo Total          |                             |                            | MDN/400 ml                    |            |

Document 8 – Alberta Environment Water Use Reporting (WUR) System Page 26 of 34 If no changes were made to the date and time of when the Sample was taken, Lab Name and Report Number then you will receive the following message "No lab analysis history exists for this submission" (*Figure 8.60*).

| Figure 8.60                                 |                                                         |                   |                      |           |  |  |  |
|---------------------------------------------|---------------------------------------------------------|-------------------|----------------------|-----------|--|--|--|
| (i) No lab analysis                         | (i) No lab analysis history exists for this submission. |                   |                      |           |  |  |  |
| <u>&lt;&lt; Previous</u><br>Lab Analysis Su | bmissions History                                       |                   |                      |           |  |  |  |
| Licensee:                                   | CAVEMAN INDUSTRIES                                      | Licence Number:   | 226325-00-00         |           |  |  |  |
| Location:                                   | 2-22-12-4                                               | Priority Number:  | 2005-12-19-007       | Date Dril |  |  |  |
| Description:                                |                                                         |                   |                      |           |  |  |  |
| Period:                                     | JAN-2006                                                | Condition Type:   | Specialized Analysis | Conditior |  |  |  |
| Time Submitted                              | Date Sample Taken                                       | Time Sample Taken | Date Sample Anal     | yzed      |  |  |  |

To view changes made to the Parameter values click on the Details link (Figure 8.61).

#### Figure 8.61

#### << Previous

#### Lab Analysis Submissions History Details

| Licensee:           | CAVEMAN INDUSTRIES | Licence Number:  | 226325-00-00         |               |
|---------------------|--------------------|------------------|----------------------|---------------|
| Location:           | 2-22-12-4          | Priority Number: | 2005-12-19-007       | Date Dril     |
| Description:        |                    |                  |                      |               |
| Period:             | JAN-2006           | Condition Type:  | Specialized Analysis | Conditior     |
| Time<br>Submitted   | Parameter          | Value            | ¥alue<br>Qualifier   | Value<br>Unit |
| 10-Apr-2007 04:35PM | Coliforms Total    | 10.00            | <                    | MPN/1         |

# Chemistry – Bacti – Fecal Coliforms – Add Submission

To enter a Bacti-Fecal Coliforms lab report, click on Add Submission from the Licence Menu Options. Next click on the Period date that you are entering data for (*Figure 8.62*).

| ŀ | igure 8.62           |                     |                         |                            |              |                      |                 |                 | _           |
|---|----------------------|---------------------|-------------------------|----------------------------|--------------|----------------------|-----------------|-----------------|-------------|
|   | Licence Menu Options | Period              | Condition<br>Type       | Condition<br>Name          | Location     | Diversion/<br>Return | Meas.<br>Period | Submit<br>Freq. | E           |
|   | Licence Details      | SEP.                |                         |                            |              |                      |                 |                 | 2           |
|   | Add Submission       | 2006                | Level                   | Level                      | 10 2-22-12-4 | G Diversion          | Monthly         | Monthly         | 0           |
|   | Change Submission    |                     |                         |                            |              |                      |                 |                 | ć           |
|   | Inactive Periods     | <u>MAY-</u><br>2006 | Specialized<br>Analysis | Chemistry -<br>Routine     | 10 2-22-12-4 | G Diversion          | Monthly         | Monthly         | N C N       |
|   |                      | <u>OCT-</u><br>2006 | Usage                   | Usage                      | 10 2-22-12-4 | G Diversion          | Monthly         | Monthly         | 2<br>1<br>2 |
|   |                      | <u>APR-</u><br>2006 | Specialized<br>Analysis | Bacteriological            | 10 2-22-12-4 | G Diversion          | Monthly         | Monthly         | 2<br>1<br>2 |
|   |                      | <u>APR-</u><br>2006 | Specialized<br>Analysis | Bacti - Total<br>Coliforms | 2-22-12-4    | G Diversion          | Monthly         | Monthly         | 2<br>1<br>2 |

With the Bacti-Total Coliforms data entry screen, all fields are required to be entered in order for the record to save (*Figure 8.63*).

| Add Lab Analysis Submission Details |                                |                    |                      |           |  |  |  |
|-------------------------------------|--------------------------------|--------------------|----------------------|-----------|--|--|--|
| Licensee:                           | CAVEMAN INDUSTRIES             | Licence Number:    | 226325-00-00         |           |  |  |  |
| Location:                           | 2-22-12-4                      | Priority Number:   | 2005-12-19-007       | Date Dril |  |  |  |
| Description:                        |                                |                    |                      |           |  |  |  |
|                                     |                                |                    |                      |           |  |  |  |
| Enter your measurem                 | ent details and click on the S | Submit button.     |                      |           |  |  |  |
| Period:                             | JAN-2006                       | Condition Type:    | Specialized Analysis | Conditior |  |  |  |
| Date Sample Taken:                  |                                | Time Sample Taken: | am 💌                 |           |  |  |  |
| Date Sample<br>Analyzed:            |                                | Report Number:     |                      | Lab Nam   |  |  |  |
| Parameter                           | Value                          | Value Qualifier    | Value Unit           | Comme     |  |  |  |
| Coliforms Fecal                     |                                |                    | MPN/100 mL           |           |  |  |  |
| Submit                              |                                |                    |                      |           |  |  |  |

Starting with the top portion of the form, enter the date the Sample was taken. The Sample date must fall within the Period that you are reporting on for this example the Sample date must be within the month of January 2006. Enter the date using the format of, dd-mmm-yyyy or use the calendar to select the date (Figure 8.64).

| Enter your measurem       | nent details and click on the                                                                                                    | Submit button.     |                      |           |
|---------------------------|----------------------------------------------------------------------------------------------------|--------------------|----------------------|-----------|
| Period:                   | JAN-2006                                                                                                    | Condition Type:    | Specialized Analysis | Condition |
| Date Sample Taken:        |                                                                                                    | Time Sample Taken: | am 💌                 |           |
| Date Sample<br>Analyzed:  | Calendar - Mic 🗆 🗙                                                                                                    | Report Number:     |                      | Lab Nam   |
| Parameter                 | January ▼ < 2006 ><br>SMTWTES                                                                                                    | Value Qualifier    | Value Unit           | Comme     |
| Coliforms Fecal<br>Submit | S M 1 W 1 F S         1 2 3 4 5 6 7         8 9 10 11 12 13 14         15 16 17 18 19 20 21         22 23 24 25 26 27 28         29 30 31 + 2 3 4         5 6 7 8 9 40 44         Today |                    | MPN/100 mL           |           |

Figure 8.64

Using the 12-hour clock, enter the time the Sample was taken. Use the drop down box to select am or pm (Figure 8.65).

#### Figure 8.65

Enter your measurement details and click on the Submit button.

| Period:                  | JAN-2006      | Condition Type:    | Specialized An | alysis   | Conditior |
|--------------------------|---------------|--------------------|----------------|----------|-----------|
| Date Sample Taken:       | 11-JAN-2006 🔤 | Time Sample Taken: | 10:00          | am 💌     |           |
| Date Sample<br>Analyzed: |               | Report Number:     |                | am<br>pm | Lab Nam   |

Enter the Date that the Sample was analyzed using the format of dd-mmm-yyyy or using the calendar to select the date (Figure 8.66).

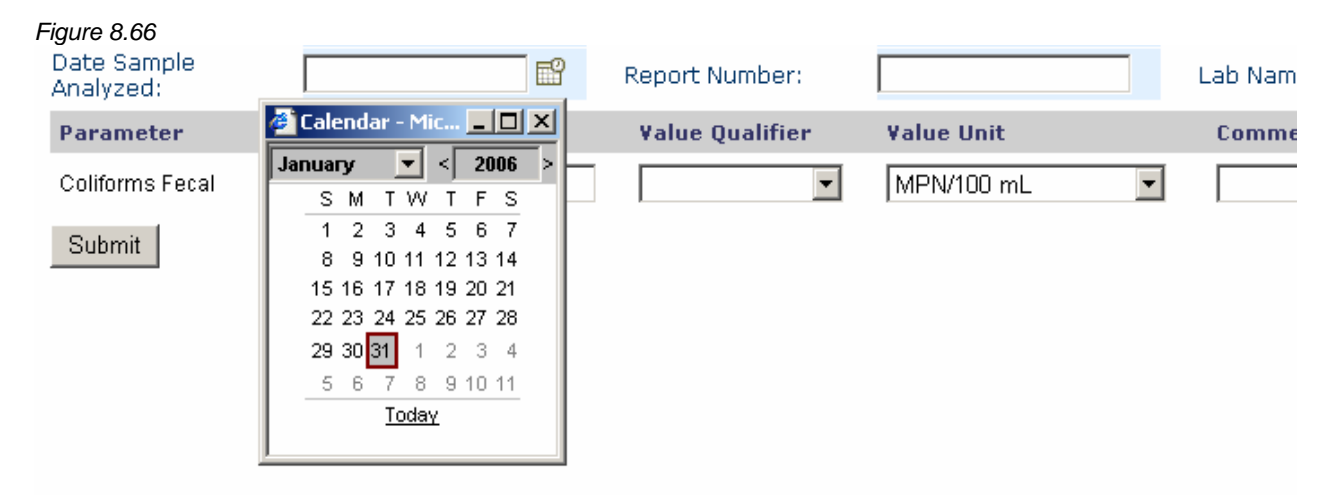

Enter the Report Number and the Lab that analyzed the sample in the next two fields (*Figure* 8.67).

#### Figure 8.67

Enter your measurement details and click on the Submit button.

| Period:                  | JAN-2006      | Condition Type:    | Specialized Analysis | Conditior |
|--------------------------|---------------|--------------------|----------------------|-----------|
| Date Sample Taken:       | 11-JAN-2006 🔛 | Time Sample Taken: | 10:00 🛛 🗖 💌          |           |
| Date Sample<br>Analyzed: | 12-JAN-2006   | Report Number:     | Caveman006           | Lab Nam   |

Enter a value for Total Coliforms, enter a Value Qualifier if applicable, Value Qualifiers can be selected from the drop down menu and include <,>, and Trace as choices. Change the Value Unit by selecting from the drop down menu, in some cases there is only one choice. Enter a Comment if required (*Figure 8.68*).

#### Figure 8.68

Enter your measurement details and click on the Submit button.

| Period:                  | JAN-2006      | Condition Type:    | Specialized Analysis | Conditior |
|--------------------------|---------------|--------------------|----------------------|-----------|
| Date Sample Taken:       | 11-JAN-2006 🖬 | Time Sample Taken: | 10:00 am 💌           |           |
| Date Sample<br>Analyzed: | 12-JAN-2006   | Report Number:     | Caveman006           | Lab Nam   |
| Parameter                | Value         | Value Qualifier    | Value Unit           | Comme     |
| Coliforms Fecal          | 10000         | <                  | MPN/100 mL           |           |
| Submit                   |               |                    |                      |           |

Hit Submit to save the record and a successful message shall appear (Figure 8.69).

#### Figure 8.69

| 11 | *) The submission was successfully saved |
|----|------------------------------------------|
| 11 | j me submission was successionly saved.  |

## Chemistry – Bacti – Fecal Coliforms – Change Submission

Any information that requires updating when the Submission has already been entered, may be accessed by first selecting Change Submission from the Licence Menu Options then selecting View located beside the record you wish to Change *(Figure 8.70).* 

On the Change Submission page you will notice that there is a Start Date, End Date and a Refresh List button. If the Submission that you wish to change is not listed or you wish to narrow down the List, enter the Start Date, the first Period Date and enter the End Date, the last period date and hit the Refresh List button. The List will then be modified to only display the Reporting Period that falls between the Start and End Date you specified (*Figure 8.70*).

| Figure 8.70               |             |                         |                              |                |               |              |             |               |
|---------------------------|-------------|-------------------------|------------------------------|----------------|---------------|--------------|-------------|---------------|
| Multi Licence File Upload | Select th   | e period of             | measuremen                   | ts to be chan  | ged and pre:  | ss the Refri | əsh List bu | tton.         |
| PIN Management            | Start Da    | te: 01-JAN              | 1-2006 🖬 🔛                   | to End Date    | : 18-APR-20   | 007 🖬 🖬      | Refres      | h List        |
|                           | То view г   | the details i           | of a submissic               | un click on th | e View link i | for the asso | nciated Con | dition        |
| Licence Menu Options      |             | Condition               | Condition                    |                | Diversion/    | Meas.        | Submit      | Prio          |
| Licence Details           |             | Туре                    | Name                         | LUCALIUN       | Return        | Period       | Freq.       | Num           |
| Add Submission            | View        | Lovol                   | Lovel                        | 10 2-22-12-4   | G Diversion   | Monthly      | Monthly     | 2001          |
| Change Submission         | <u> </u>    | Level                   | Level                        | 10 2-22-12-4   | O Diversion   | Monuny       | wontiny     | 03-01         |
| Inactive Periods          | <u>View</u> | Reports                 | Annual<br>(Groundwater)      | 10 2-22-12-4   | G Diversion   | Annually     | Annually    | 2001<br>03-01 |
|                           | <u>View</u> | Specializec<br>Analysis | l Chemistry -<br>Routine     | 10 2-22-12-4   | G Diversion   | Monthly      | Monthly     | 2001<br>03-01 |
|                           | <u>View</u> | Usage                   | Usage                        | 10 2-22-12-4   | G Diversion   | Monthly      | Monthly     | 2001<br>03-01 |
|                           | <u>View</u> | Usage                   | Usage                        | 10 2-22-12-4   | G Diversion   | Monthly      | Monthly     | 2001<br>03-01 |
|                           | <u>View</u> | Specializeo<br>Analysis | Bacteriological              | 10 2-22-12-4   | G Diversion   | Monthly      | Monthly     | 2001<br>03-01 |
|                           | View        | Specialized<br>Analysis | l Bacti - Total<br>Coliforms | 2-22-12-4      | G Diversion   | Monthly      | Monthly     | 2005<br>19-0  |
|                           | <u>View</u> | Specialized<br>Analysis | l Bacti - Fecal<br>Coliforms | 2-22-12-4      | G Diversion   | Monthly      | Monthly     | 2005<br>19-0  |

Click on the reporting Period that the data is to be changed (Figure 8.71).

| Figure 8.71 |                      |                      |                         |          |        |
|-------------|----------------------|----------------------|-------------------------|----------|--------|
| Period      | Date Sample<br>Taken | Time Sample<br>Taken | Date Sample<br>Analyzed | Lab Name | Repor  |
| JAN-2006    | 11-JAN-2006          | 10:00 am             | 12-JAN-2006             | ABC Labs | Caverr |

Changes can be made to any of the data entry fields. The Change Submission screen lists two lines for every data entry field. The first line reveals the original data entered and the second line is available for the corrected data.

For Parameter Values, the new value is entered along with a Comment indicating why the change was made. The Comment field is required to be filled in when changing a Submission (*Figure 8.72*).

#### Figure 8.72 Change Lab Analysis Submission Details

| Licensee:                | CAVEMAN INDUSTRIES           | Licence Number:           | 226325-00-00                  |                 |
|--------------------------|------------------------------|---------------------------|-------------------------------|-----------------|
| Location:                | 2-22-12-4                    | Priority Number:          | 2005-12-19-007                | Date Drilled    |
| Description:             |                              |                           |                               |                 |
|                          |                              |                           |                               |                 |
| Period:                  | JAN-2006                     | Condition Type:           | Specialized Analysis          | Condition Na    |
| Enter your measureme     | ent details and change reaso | n, then click on the Subr | nit button. To see previous : | submissions for |
| Date Sample Taken:       | 11-JAN-2006                  | Time Sample Taken:        | 10:00 am 🗾                    |                 |
| Date Sample<br>Analyzed: | 12-JAN-2006                  | Report Number:            | Caveman006                    | Lab Name:       |
| Date Sample Taken:       |                              | Time Sample Taken:        | am 💌                          |                 |
| Date Sample<br>Analyzed: |                              | Report Number:            |                               | Lab Name:       |
|                          |                              |                           |                               |                 |
| Parameter                | Value                        | Value Qualifier           | Value Unit                    | Comment         |
| Coliforms Fecal          | 10,000.00                    | <                         | MPN/100 mL                    |                 |
| Coliforms Fecal          | 9000                         | <                         | MPN/100 mL                    | Clerical Eri    |
|                          |                              |                           |                               |                 |

Submit

Submit is clicked on to save the changes and a successful message is displayed (Figure 8.58).

Figure 8.58
(\*) Changed submissions were successfully submitted.

## Chemistry – Bacti – Total Coliforms – Change Submission - History

The History link located on the Change Submission page can be used to view Changes made to a particular Submission in the past (*Figure 8.72*).

| Figure 8. | .73                        |                             |                           |                            |
|-----------|----------------------------|-----------------------------|---------------------------|----------------------------|
| ı Detail  | s                          |                             |                           |                            |
| RIES      | Licence Number:            | 226325-00-00                |                           |                            |
|           | Priority Number:           | 2005-12-19-007              | Date Drilled:             |                            |
|           |                            |                             |                           |                            |
|           |                            |                             |                           |                            |
|           | Condition Type:            | Specialized Analysis        | Condition Name:           | Bacti - Fecal Coliforms    |
| nge reaso | on, then click on the Subr | nit button. To see previous | submissions for a period, | click on the History link. |
|           | Time Sample Taken:         | 10:00 am 💌                  |                           |                            |
|           | Report Number:             | Caveman006                  | Lab Name:                 | ABC Labs                   |
| 6         | Time Sample Taken:         | am 💌                        |                           |                            |
| 6         | Report Number:             |                             | Lab Name:                 |                            |
|           |                            |                             |                           | History                    |
|           | Value Qualifier            | Value Unit                  | Comment                   |                            |
|           | <                          | MPN/100 mL                  | Clerical Error.           |                            |
|           | <b>•</b>                   | MPN/100 mL                  |                           |                            |
|           |                            |                             |                           |                            |

If no changes were made to the date and time of when the Sample was taken, Lab Name and Report Number then you will receive the following message "No lab analysis history exists for this submission" (*Figure 8.74*).

| Figure 8.74                                                                      |                    |                   |                      |           |  |  |  |
|----------------------------------------------------------------------------------|--------------------|-------------------|----------------------|-----------|--|--|--|
| (i) No change to sample collection info. Click on details to view sample values. |                    |                   |                      |           |  |  |  |
| << Previous                                                                      |                    |                   |                      |           |  |  |  |
| Lab Analysis Subr                                                                | missions History   |                   |                      |           |  |  |  |
|                                                                                  |                    | Constant Muselson | 222225 22 22         |           |  |  |  |
| Licensee:                                                                        | CAVEMAN INDUSTRIES | Licence Number:   | 226325-00-00         |           |  |  |  |
| Location:                                                                        | 2-22-12-4          | Priority Number:  | 2005-12-19-007       | Date Dril |  |  |  |
| Description:                                                                     |                    |                   |                      |           |  |  |  |
| Period:                                                                          | JAN-2006           | Condition Type:   | Specialized Analysis | Conditior |  |  |  |
| Time Submitted                                                                   | Date Sample Taken  | Time Sample Taken | Date Sample Analy    | yzed      |  |  |  |

To view changes made to the Parameter values click on the Details link (Figure 8.75).

| Figure 8.75                                                          |                    |                  |                      |               |  |  |  |  |
|----------------------------------------------------------------------|--------------------|------------------|----------------------|---------------|--|--|--|--|
| <u>&lt;&lt; Previous</u><br>Lab Analysis Submissions History Details |                    |                  |                      |               |  |  |  |  |
| Licensee:                                                            | CAVEMAN INDUSTRIES | Licence Number:  | 226325-00-00         |               |  |  |  |  |
| Location:                                                            | 2-22-12-4          | Priority Number: | 2005-12-19-007       | Date Dril     |  |  |  |  |
| Description:                                                         |                    |                  |                      |               |  |  |  |  |
| Period:                                                              | JAN-2006           | Condition Type:  | Specialized Analysis | Conditior     |  |  |  |  |
| Time<br>Submitted                                                    | Parameter          | Value            | Value<br>Qualifier   | ¥alue<br>Unit |  |  |  |  |
| 18-Apr-2007 04:28PM                                                  | Coliforms Fecal    | 10,000.00        | <                    | MPN/1         |  |  |  |  |